# OUTDOORROUTER EZR35-5G QUICK GUIDANCE

# OUTDOORROUTER

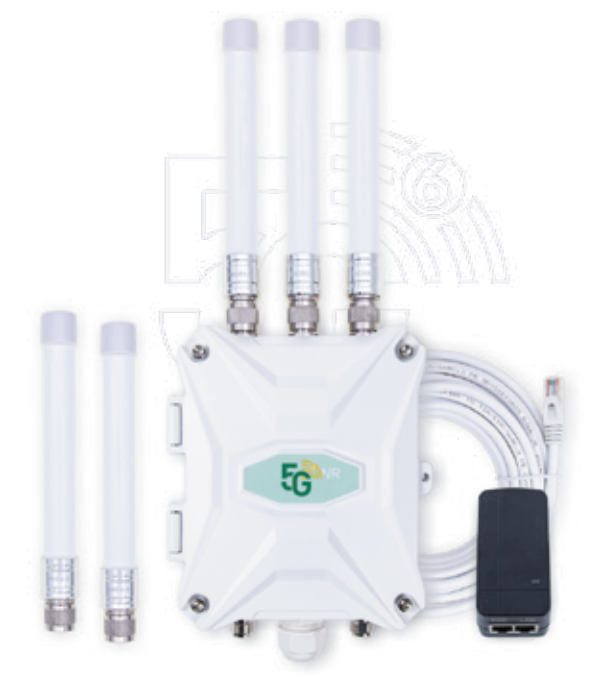

### EZR35-5G ROUTER QUICK GUIDANCE

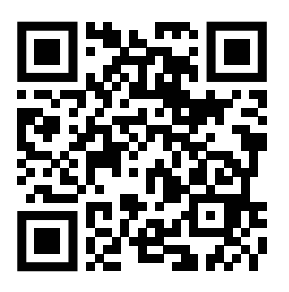

This quick guidance covers initial setup and basic operations. Scan the QR code or visit the URL below for the online manual.

outdoor.router.works/ezr35-5g

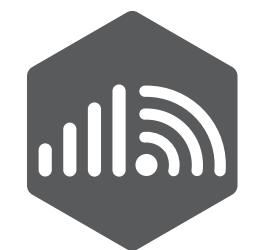

## OUTDOORROUTER

For operations and features not covered in this guide, please check more instructions on the full online manual.

Our support team is ready to assist you with any questions.

E-MAIL supports@outdoorrouter.com

CONTACT US www.outdoorrouter.com/contacts/

OUTDOORROUTER EZR35-5G QUICK GUIDANCE

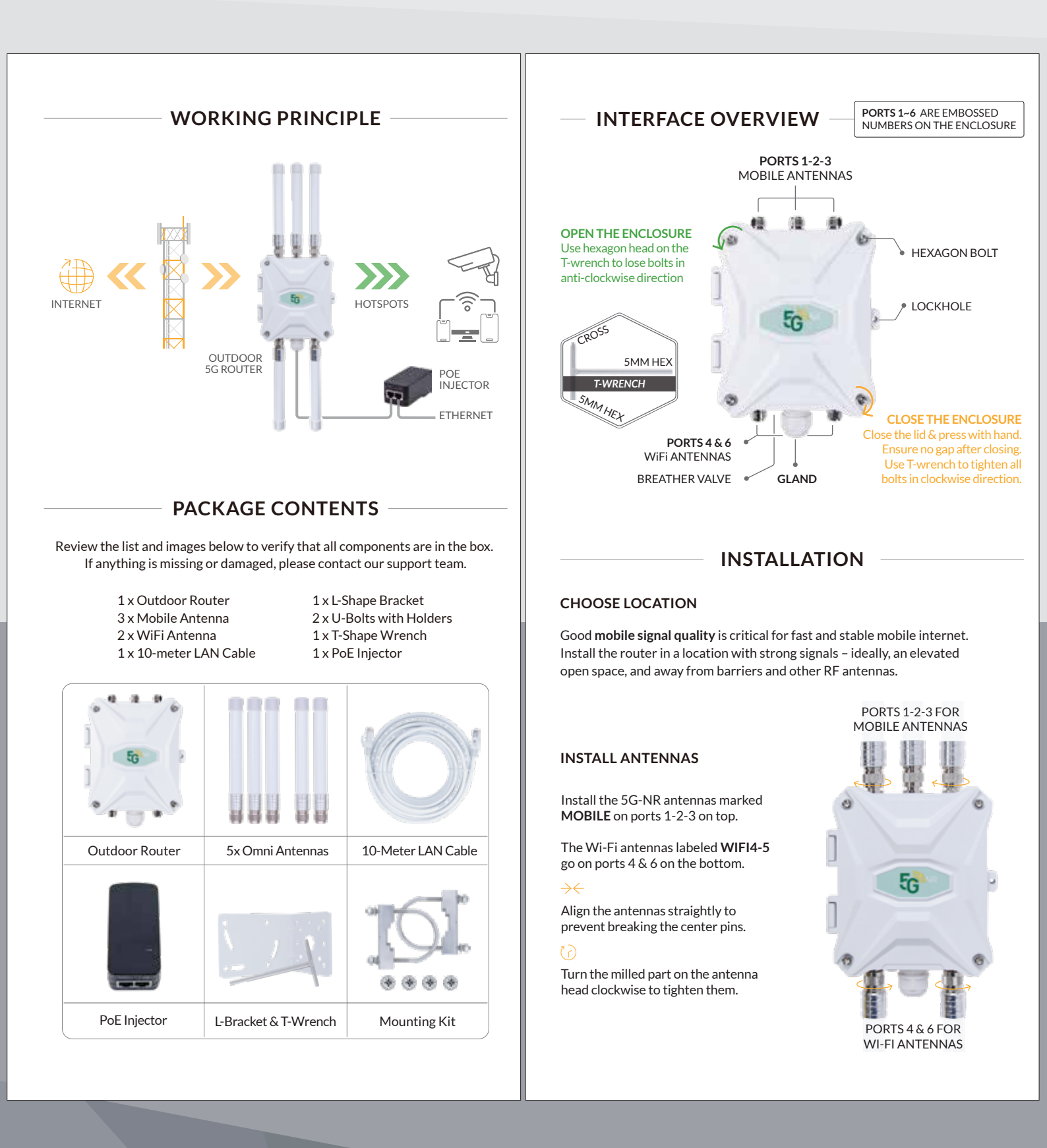

## OUTDOORROUTER EZR35-5G QUICK GUIDANCE

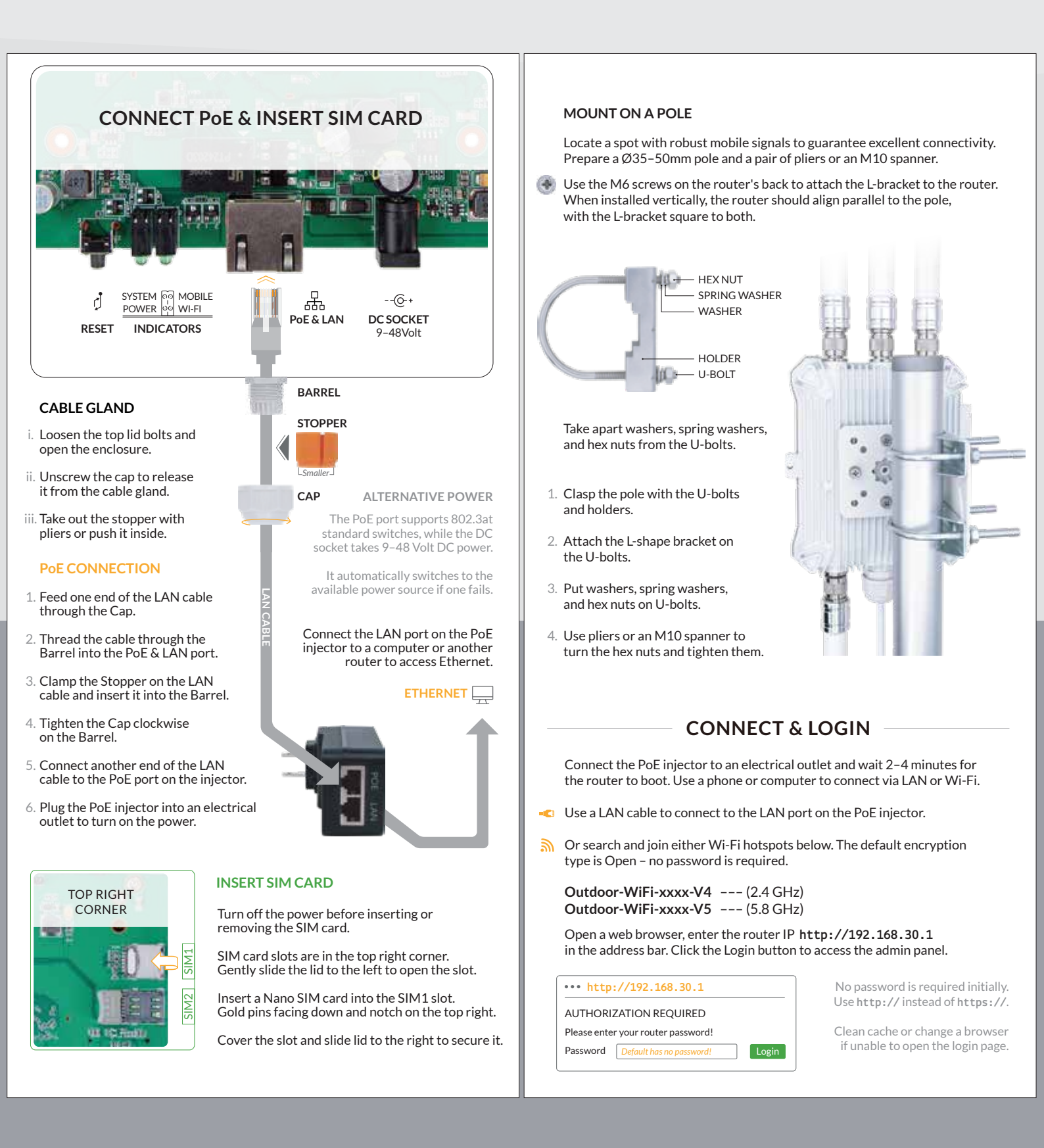

# OUTDOORROUTER

EZR35-5G QUICK GUIDANCE

OutdoorRouter

Outdo

FZR3

ESxxx

Arm v

EV40

4460

Tue M

12h 1

1.87

208308

19646

11844

System

Hostname

Serial Number

Architecture

Firmware Version

Kernel Version

Local Time

Memory

Free

Buffered

Total Available

Uptime Load Average

Model

#### - FIRMWARE SYSTEM

#### TOP MENU

Use the top menu to access related tools of Status, System, Services, and Network.

#### FRONT PAGE

The front page provides an overview and real-time monitoring of the router system, mobile modem, IP leases, and hotspots.

#### **ROUTER PASSWORD**

Go to System > Administration, enter your password twice in the Password and Confirmation fields, then click Save to apply the change.

Keep your router password safe. If you forget it, **Reset** the router to get back in.

#### **WI-FI HOTSPOTS**

Go to Network > Wireless to monitor and configure the hotspot settings.

| [wifi0] | Generic Atheros 802.11bgn SSID: Outdoor-WiFi-xxx-V4 | [ 2.4 GHz ] |
|---------|-----------------------------------------------------|-------------|
| [wifi1] | Generic Atheros 802.11aac SSID: Outdoor-WiFi-xxx-V5 | [ 5.8 GHz ] |

Turn both of them ON/OFF by clicking Enable/Disable buttons.

|               |                                                                                       |         |        |               | Interface         | Configuration                          |  |
|---------------|---------------------------------------------------------------------------------------|---------|--------|---------------|-------------------|----------------------------------------|--|
| ((9)) wifi0   | Generic Atheros 802.11bgn<br>Channel: 6 (2.437 GHz)   Bitrate: 286.8 Mbit/s           | Restart | Scan   |               | General Se        | etup                                   |  |
| \$ 100%       | SSID: Outdoor-WiFi-2556-V4   Mode: Master<br>BSSID: XXXXXXXXXXXXXX   Encryption: None | Disable | Edit 💦 | $\rightarrow$ | Mode<br>ESSID     | Access Point Y<br>Outdoor-WiFi-2557-V5 |  |
| <b>M</b> 100% | SSID: Wi-Fi-Relay   Mode: Client<br>BSSID: XXXXXXXXXXXXXX   Encryption: WPA2          | Disable | Edit   |               | Wireless Security |                                        |  |
|               |                                                                                       |         |        |               | Encryption        | WPA/WPA2/Mixed V                       |  |

#### WI-FI SSID & PASSWORD

Click the Edit button on each Wi-Fi SSID to enter their configuration pages. Scroll down and find the Interface Configuration section.

Under the General Setup tab, change the hotspot name in the ESSID field.

Click the Wireless Security tab, select Encryption type, and input the Wi-Fi password in the Key field. Click the Save & Apply button to take effect.

#### **III** MOBILE MODEM

To access mobile data internet seamlessly, ensure a strong signal, a functioning SIM card with sufficient data allowance, and install qualified 5G antennas.

The default modem settings are compatible with most operators. It typically takes 1 to 2 minutes to establish a connection after restarting and booting.

The front page shows the SIM card and mobile modem status, including mobile connection, operator ID, access technology, and signal strength.

|                        | Device            | REACQUIRE     |
|------------------------|-------------------|---------------|
| porRouter              | Mobile Modem      | RM520N        |
| 5-5G                   | SIM Card          | Primary SIM1  |
| XXXXX                  | SIM Status        | Connected     |
| 7 Processor rev4       | Failed Reason     |               |
| 54                     | Phone Number      | XXX XXX       |
| )                      | IMEI Number       | XXX XXX       |
| ar 18 09:00:00         | Mobile Operator   | Operator Name |
| 0m 30s                 | Mobile Connection | Connected     |
| 1.61, 1.5              | Roaming           | Allowed       |
|                        | Global Cell ID    | XXX XXX       |
|                        | Operator ID       | ххх           |
|                        | Access Tech       | LTE, 5GNR     |
| 8 kB / 401412 kB (51%) | RSRQ              | -15           |
| kB / 401412 kB (48%)   | RSRP              | -80.00        |
| kB / 401412 kB (2%)    | SNR               | 3.00          |
| 1                      |                   |               |
|                        | MOBILE IN         | TERFACE       |

### MOBILE DEVICE STATUS

#### Click to refresh modem status.

- Model number of the 5G modem
- Active SIM card slot (default is SIM1)
- Connection status of the SIM card
- Error alert for failed dialing attempts
- Unique serial number of the modem
- Mobile service provider
- Status of mobile internet connection
- Cell tower the modem is connected to
  - MCC and MNC of the carrier
- Yellow indicates fair signal strength
- Green indicates good signal strength
- Red signifies weak signal strength

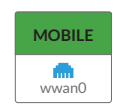

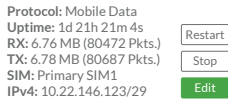

Go to Network > Interface : Mobile to view and configure modem settings.

Click the Edit button to adjust the mobile protocol and active SIM card. Tap the SIM1 and SIM2 tabs to input APNs.

| Primary SIM1 Secondary SIM2                                                                                                    |
|----------------------------------------------------------------------------------------------------|
| APN-Enter carrier's APN gateway address.PIN-Leave it empty if you are using the default SIM PIN.Authentication-Use PAP or PAP/CHAP both.IP Type-Select IPv4 only, or IPv4/6 both. |
| RECOVERY                                                                                                    |
| Report To solve glitches after a long period of working, reboot the router                                                                                                    |

| Reboot | under System > Reboot or replug the power supply.                |
|--------|------------------------------------------------------------------|
| Reset  | Perform a soft reset to restore factory settings. Go to System > |

Perform a soft reset to restore factory settings. Go to System > Backup / Flash Firmware and click the Perform Reset button.

To perform a hard reset, power up the router, press the **Reset** button and hold for 5 seconds until the **System** indicator flashes.

#### IMPORTANT!

DO NOT TURN OFF POWER WHILE RESETTING THE ROUTER!

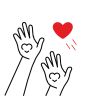

Thanks for reading! If you have questions while using the router, please check the online manual: **outdoor.router.works/ezr35-5g** 

Feel free to contact us if you need any further assistance!